出版健保会館7階ホールでの「新型コロナワクチン」 接種WEB申し込みの流れ

 パソコン、スマートフォンなどで次の URL からログイン画面にアクセスして ください。出版健保ホームページにもログインボタンを設定します。

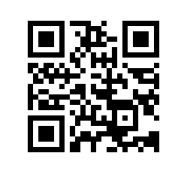

左記、二次元コ ードを読み取っ ていただいても アクセスできま す。

※令和3年7月12日(月)午前11時00分から予約ができます。 ※被保険者の方のみ予約ができます。 ② ログイン

https://phia-crn.mhweb.jp/

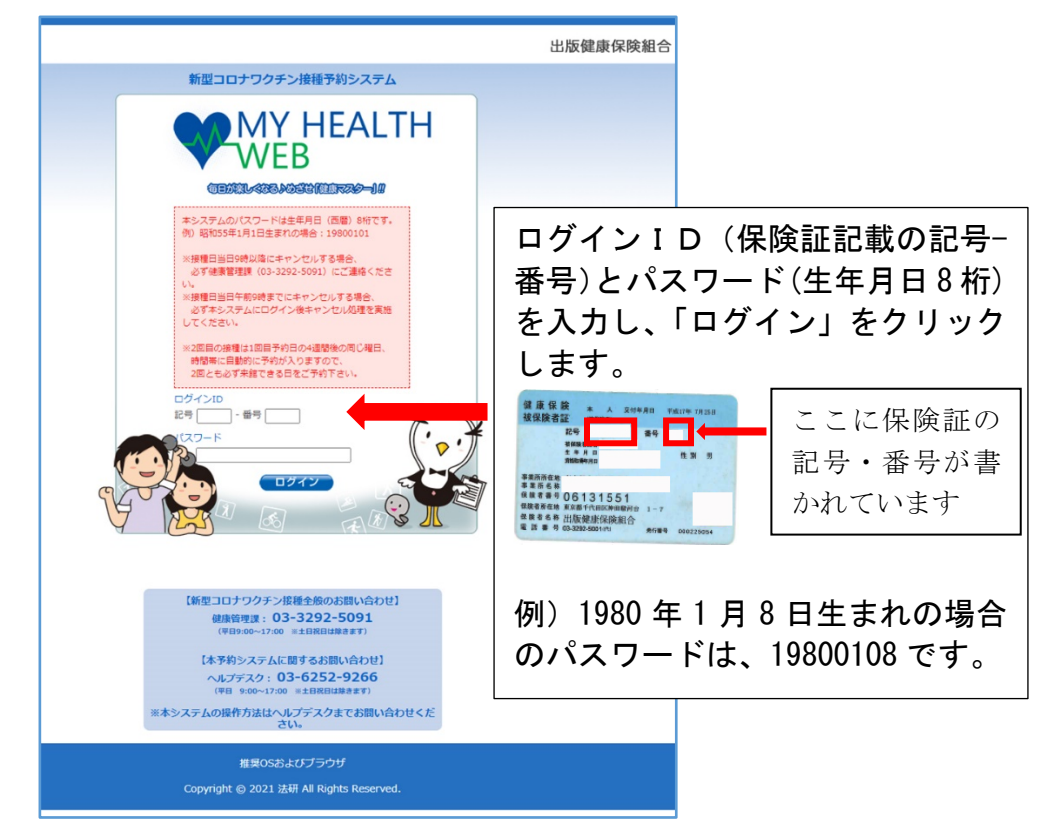

※昨年のインフルエンザ予防接種で設定されたパスワードはご利用できません。 ※パスワードは、ログイン後ページ右上の「各種設定」より変更が可能です。パ

スワードの変更は任意です。変更 後のパスワードはメモを取って 保管する等ご自身での管理をお 願いいたします。

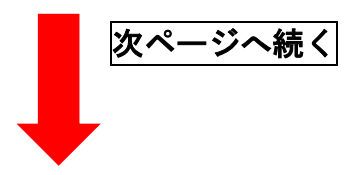

| ワクチン接種予約システムの操作についてのお問い合わせ  |
|-----------------------------|
| ヘルプデスク 1203(6256)9266       |
| ヘルプデスク開設期間                  |
| 7 月 12 日(月) 午前 11 時~午後 5 時  |
| 7月13日(火)~8月10日(火)午前9時から午後5時 |
| (土・日・祝日は除く)                 |
|                             |

### ③ 予約申し込み画面

予約申し込み画面では、ご希望の日時を選んで申し込みを行ってください。

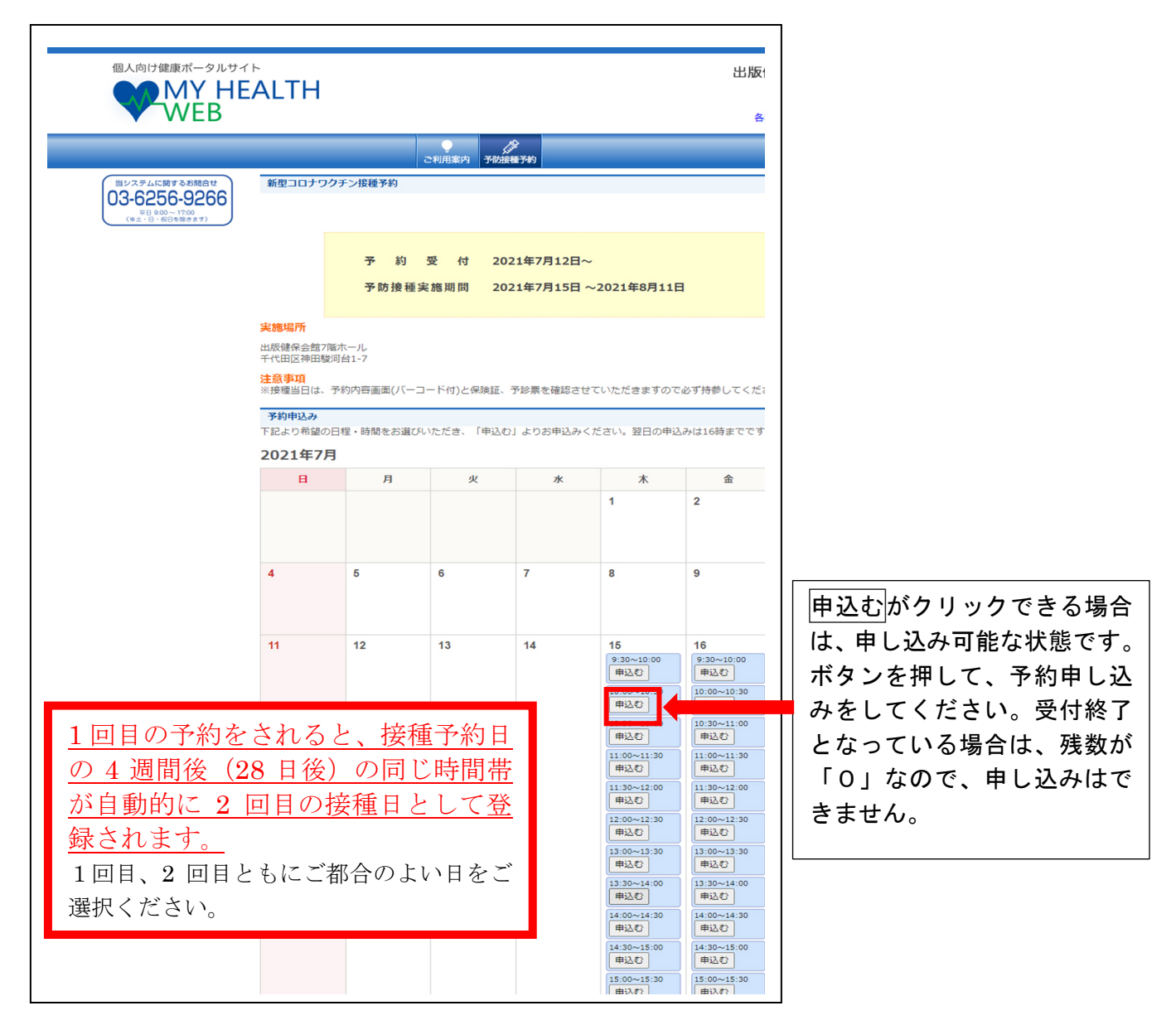

|         | ワクチン接種予約システムの操作についてのお問い合わせ              |
|---------|-----------------------------------------|
| 次ページへ続く | ヘルプデスク TaO3 (6256) 9266                 |
|         | ヘルプデスク開設期間                              |
|         | 7 月 12 日(月) 午前 11 時~午後 5 時              |
|         | 7 月 13 日(火) ~8 月 10 日(火) 午前 9 時から午後 5 時 |
|         | (土・日・祝日は除く)                             |

### ④ 予約確認画面

新型コロナワクチン接種予約内容確認画面が表示されます。日時を確認していた だき、間違いがなければ「**次へ」**をクリックしてください。

| 個人向け健康ポータルサイト                                              | ⊳<br>∧ГТН              |                              |                             | 出版健康    | 保険組合         |
|------------------------------------------------------------|------------------------|------------------------------|-----------------------------|---------|--------------|
| WEB                                                        |                        |                              |                             | 各種設定    | 様<br>  ログアウト |
|                                                            |                        | 2利用案内 子                      | 的接種予約                       |         |              |
| 当システムに関するお問合せ                                              | 新型コロナワクチ               | ン接種予約内容確認                    |                             |         |              |
| 03-6256-9266<br><sup>英日 9:00~17:00</sup><br>(伸生・日・祝日を聞きます) | 下記内容で申込を行<br>内容をご確認の上、 | テいます。<br>「次へ」をクリックする、受付      | が完了します。                     |         |              |
|                                                            |                        | まだお申込は完了して                   | ません。必ず次ページで予診票を取得           | してください。 |              |
|                                                            |                        | 日時                           |                             | 会場      |              |
|                                                            |                        | 2021年7月15日(木)<br>10:00~10:30 | 出版健保会館7階ホール<br>千代田区神田駿河台1-7 |         |              |
|                                                            |                        | お名前                          |                             |         |              |
|                                                            |                        | 保険証記号-番号                     |                             |         |              |
|                                                            |                        | 生年月日                         | 1980.71月8日                  |         |              |
|                                                            |                        |                              | (戻る) 次へ                     |         |              |
|                                                            |                        | Copyright © 2021 法研 /        | All Rights Reserved.        |         |              |
|                                                            |                        |                              |                             |         |              |

# まだお申し込みは完了していません。

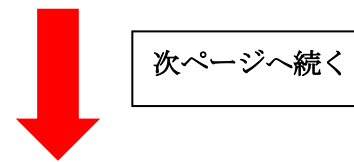

| ワクチン接種予約システムの操作についてのお問い合わせ  |
|-----------------------------|
| ヘルプデスク TaO3 (6256) 9266     |
| ヘルプデスク開設期間                  |
| 7月12日(月)午前11時~午後5時          |
| 7月13日(火)~8月10日(火)午前9時から午後5時 |
| (土・日・祝日は除く)                 |

## ⑤ 予約完了画面(当日このバーコードが必要になります)

| 個人向け健康ボータルサイト<br>MY HEA<br>WEB | ALTH                                                                                                    |                                                                                                    | 出版健康保険組合<br>構<br>各環胞を   ログアウト             |                                                                                                    |
|--------------------------------|----------------------------------------------------------------------------------------------------|----------------------------------------------------------------------------------------------------|-------------------------------------------|----------------------------------------------------------------------------------------------------|
| Reverse                        | 予約内容           ・申込みが完了           接電回数           1回目           2回目           2回日           2回日 </th <th>このの方は、パーコードが反見ず<br/>まま、多れしておくと当日ワグークの           スマートファンの方は、パーコードが反見ず<br/>まま、多れしておくと当日ワグークの           *しました。           *しました。           *しました。           *しました。           *10:00-10:30           20:14771150(木)<br/>10:00-10:30           20:14781120(木)<br/>10:00-10:30           *25名前<br/>電磁証25月番号<br/>生年月日           *25名前<br/>電磁証25月番号<br/>生年月日           *201年8月120(木)<br/>10:00-10:30           *25名前<br/>電量の「パードの時」パシットシランの与印刷をしくはスマート<br/>リーンショットを想る場合、この意をその3<br/>に伝導発き数子が奇明増速用           *201<br/>(ワクチン)投稿の日程の変更や中<br/>型ロコナクルしスの感染症症が美、やさき専う<br/>形スールを構建される場合は、下記を引っていた<br/>、メールアドレ<br/>場合たの時のし込み           *300<br/>(この)           *201<br/>(10:00-10:30)           *201<br/>(10:00-10:30)           *201<br/>(10:00-10:30)           *201<br/>(10:00-10:30)           *201<br/>(10:00-10:30)           *201<br/>(10:00-10:30)           *201<br/>(10:00-10:30)           *201<br/>(201<br/>(201<br/>(201<br/>(201<br/>(201<br/>(201<br/>(201<br/>(</th> <th>****<br/>・・・・・・・・・・・・・・・・・・・・・・・・・・・・・・・・・</th> <th>)) が表示されている新<br/>面が表示されます。<br/>ジタン(左図2))を押す<br/>(券)と新型コロナワク<br/>を新型コロナワク<br/>を和引用りたもので、印刷し、予<br/>種日当日お持ちくださ<br/>接種が中止となった場<br/>しる場合は、メールアド<br/>い。<br/>、も利用券としてお使いい<br/>面を印刷したもの、または<br/>のた完了画面の提示が必要<br/>パーコードが記載されてい</th> | このの方は、パーコードが反見ず<br>まま、多れしておくと当日ワグークの           スマートファンの方は、パーコードが反見ず<br>まま、多れしておくと当日ワグークの           *しました。           *しました。           *しました。           *しました。           *10:00-10:30           20:14771150(木)<br>10:00-10:30           20:14781120(木)<br>10:00-10:30           *25名前<br>電磁証25月番号<br>生年月日           *25名前<br>電磁証25月番号<br>生年月日           *201年8月120(木)<br>10:00-10:30           *25名前<br>電量の「パードの時」パシットシランの与印刷をしくはスマート<br>リーンショットを想る場合、この意をその3<br>に伝導発き数子が奇明増速用           *201<br>(ワクチン)投稿の日程の変更や中<br>型ロコナクルしスの感染症症が美、やさき専う<br>形スールを構建される場合は、下記を引っていた<br>、メールアドレ<br>場合たの時のし込み           *300<br>(この)           *201<br>(10:00-10:30)           *201<br>(10:00-10:30)           *201<br>(10:00-10:30)           *201<br>(10:00-10:30)           *201<br>(10:00-10:30)           *201<br>(10:00-10:30)           *201<br>(10:00-10:30)           *201<br>(201<br>(201<br>(201<br>(201<br>(201<br>(201<br>(201<br>( | ****<br>・・・・・・・・・・・・・・・・・・・・・・・・・・・・・・・・・ | )) が表示されている新<br>面が表示されます。<br>ジタン(左図2))を押す<br>(券)と新型コロナワク<br>を新型コロナワク<br>を和引用りたもので、印刷し、予<br>種日当日お持ちくださ<br>接種が中止となった場<br>しる場合は、メールアド<br>い。<br>、も利用券としてお使いい<br>面を印刷したもの、または<br>のた完了画面の提示が必要<br>パーコードが記載されてい |
|                                |                                                                                                    |                                                                                                    | インの手間が省けます。                               |                                                                                                    |

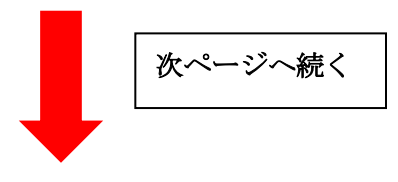

| ワクチン接種予約システムの操作についてのお問い合わせ              |
|-----------------------------------------|
| ヘルプデスク 1回03(6256)9266                   |
| ヘルプデスク開設期間                              |
| 7 月 12 日(月) 午前 11 時~午後 5 時              |
| 7 月 13 日(火) ~8 月 10 日(火) 午前 9 時から午後 5 時 |
| (土・日・祝日は除く)                             |

### ⑥ 予約をキャンセル・変更したいとき

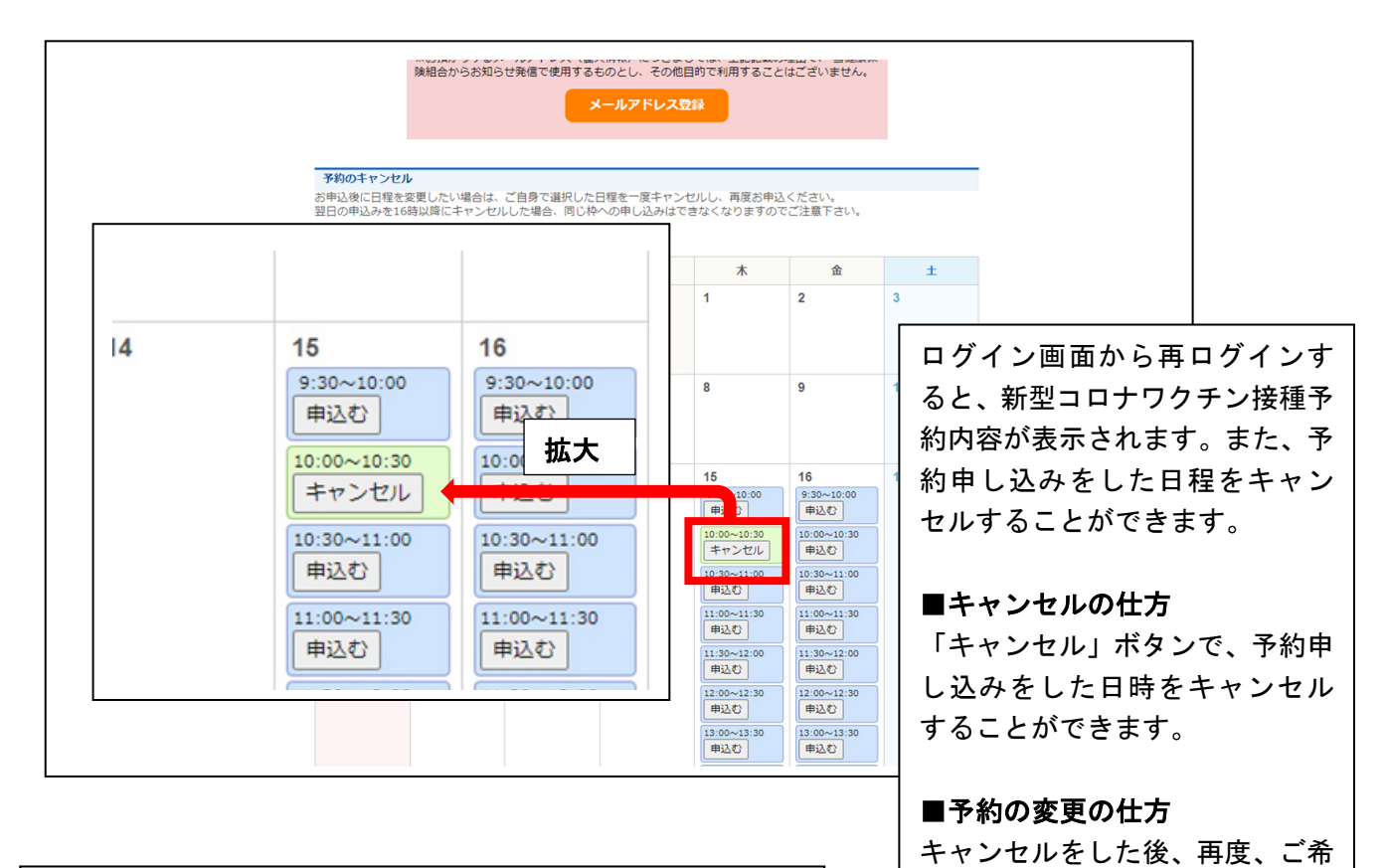

#### 予防接種当日の持ち物

- 健康保険証(本人確認用)
- 予診票(事前にご記入ください)
- 予約完了画面から予約内容が表示されているPDFをプリントしたもの、または予約完了画面のスクリーンショットを保存したスマートフォンなどの端末機器
- すでに、お住まいの自治体から送付されている場合は、
   「新型コロナワクチン接種券」

ワクチン接種予約システムの操作についてのお問い合わせ
ヘルプデスク 1003 (6256) 9266
ヘルプデスク開設期間
7月12日(月)午前11時~午後5時
7月13日(火)~8月10日(火)午前9時から午後5時
(土・日・祝日は除く)

望の日時を「申込む」ボタンで申

し込んでください。